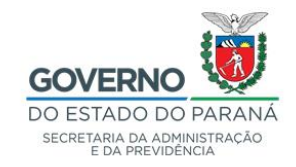

### INFORMATIVO N.º 10/2022

# Contratos de Serviços Públicos de Fornecimento de Energia Elétrica, Água e Esgoto (vigência indeterminada) no Sistema GMS/Módulo Contratos

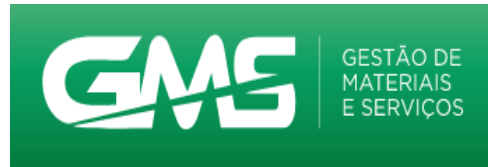

Conforme disposto na **Resolução PGE n.º** 075/2019 e **Orientação Administrativa n°** 33/2019 - PGE, a administração pode

estabelecer a vigência por prazo indeterminado nos contratos em que seja usuária de serviços públicos essenciais de *i. energia elétrica, ii. água e iii. esgoto*, desde que justificada a adoção do prazo indeterminado e comprovadas, a cada exercício financeiro:

**a.** a manutenção da exclusividade do fornecimento do serviço público pela concessionária;

**b.** a estimativa de consumo e;

c. a existência de previsão de recursos orçamentários.

# 1. Metodologia

Sendo o caso, esclarecemos, no presente anexo, o correto registro e execução dos referidos contratos no sistema GMS Módulo Contratos.

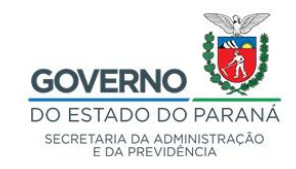

# 2. Tira-dúvidas

Qualquer dúvida, permanecemos à disposição através dos seguintes canais:

# DTIC/DOS/SEAP

e-mail gms-dos@seap.pr.gov.br

Telefone (41) 3313 - 6032

# 3. Links de acesso

- https://www.administracao.pr.gov.br/Pagina/Divisao-de-Coordenacao-Administrativa-DCA
- https://www.gms.pr.gov.br
- https://www.pge.pr.gov.br/Pagina/Orientacoes-Administrativas

# 4. Anexos

- Resolução PGE n. º 075/2019 e;
- Orientação Administrativa nº 33/2019 PGE.

# Curitiba, 07 de junho de 2022

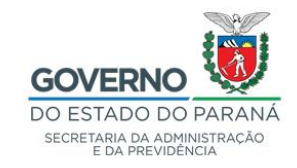

# ANEXO

# Contratos de Serviços Públicos de Fornecimento de Energia Elétrica, Água e Esgoto no sistema GMS Módulo Contratos

### **Registro:**

em Contratos > incluir contratos > identificação, selecionar o tipo de contrato Água e Esgoto, ou Energia Elétrica:

|                                              |                      |           | Incluir Contrato |
|----------------------------------------------|----------------------|-----------|------------------|
| Identific                                    | ação                 |           | Elementos        |
| Contrato                                     |                      |           |                  |
| Número utilizado pelo Órgão:                 |                      |           |                  |
| * Órgão Gestor:                              | Selecione            |           |                  |
| * Tipo Contrato:                             | Selecione            | <b>~</b>  |                  |
| * Contrato Corporativo/Múltiplo 🛈 :          | Selecione            | ^         |                  |
| * Número Protocolo (com dígito verificador): | Água e Esgoto        |           |                  |
| Namero i fotocolo (com algito vermoador).    | Cessão de Uso        | Adicionar |                  |
| Situação:                                    | Comodato             |           |                  |
| Gerar Ordem de Fornecimento / Servico 🛈      | Comunicação de Dados |           |                  |
| ,                                            | Concessão de Uso     |           |                  |
| Processo Compra/Licitação                    | Correios             |           |                  |
| * Material/Serviço: O Mat                    | Credenciamento       |           |                  |
| * Obras e Servicos Eng.: O Sim O Não         | Doação               |           |                  |
| * Origem: Olicitação                         | Energia Elétrica     |           |                  |

quando esses tipos contratuais forem selecionados, em Contratos > incluir contratos > elementos, no campo <u>Vigência e Execução</u>, será habilitada a opção <u>indeterminada</u>:

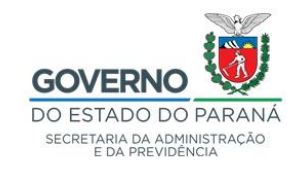

| Vigência              |   |          |         |                 |
|-----------------------|---|----------|---------|-----------------|
| * Período: 12/06/2022 | à | 🛗 (DD/MN | //AAAA) | 🗌 Indeterminada |
|                       |   |          |         |                 |
| Execução              |   |          |         |                 |
| * Período: 12/06/2022 | à | DD/MN    | //ΑΑΑΑ) |                 |

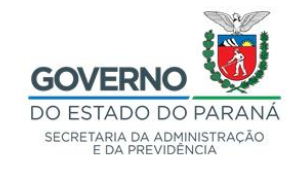

após a marcação de 'indeterminada', a data fim de vigência e de execução ficarão inativadas:

| Vigência              |   |   |              |                 |
|-----------------------|---|---|--------------|-----------------|
| * Período: 12/06/2022 | à | i | (DD/MM/AAAA) | 🗹 Indeterminada |
|                       |   |   |              |                 |
| Execução              |   |   |              |                 |
| * Período: 12/06/2022 | à | i | (DD/MM/AAAA) |                 |

> finalizado o registro, o sistema apontará o prazo indeterminado:

| Exibir | Anexos | Contrato  | Modalidade       | Órgão | Fornecedor                                        | Valor Total | Data Início | Data Fim      | Situação               | Alterar | Registrar Ato<br>Autorizatório | Publicação | Cancelar | SEI-CED |
|--------|--------|-----------|------------------|-------|---------------------------------------------------|-------------|-------------|---------------|------------------------|---------|--------------------------------|------------|----------|---------|
| ٩      | 0      | 2271/2022 | INE - 28287/2021 | SEED  | SAMAE-SERVIÇO AUTÔNOMO MUNICIPAL DE ÁGUA E ESGOTO | 10.800,00   | 31/05/2022  | Indeterminada | Registrado - Publicado | 2       | B (                            | Ð Į        | ₽        |         |
| ٩      | ۵      | 2260/2022 | INE - 28509/2021 | SEED  | Seniço Autônomo Municipal de Água e Esgoto        | 313.200,00  | 31/05/2022  | Indeterminada | Registrado - Publicado | 2       | B L                            | Ð Į        | B        |         |
|        | C      | 2249/2022 | INE - 30126/2021 | SEED  | SERVIÇO AUTÔNOMO MUNICIPAL DE ÁGUA E ESGOTO       | 30.000,00   | 31/05/2022  | Indeterminada | Registrado - Publicado | 1       | Ð 🖉                            | 21         | ₽        |         |

### Execução:

> as notas/faturas poderão ser registradas normalmente no sistema:

| Página | 1 de 1 : (Total de   | 3 registros) |                                                                  |                    |                    |                            |                                   |                      |                        |         |         |
|--------|----------------------|--------------|------------------------------------------------------------------|--------------------|--------------------|----------------------------|-----------------------------------|----------------------|------------------------|---------|---------|
| Exibir | Guia de<br>Pagamento | Contrato     | Fornecedor                                                       | Órgão Participante | Mês/Ano Referência | Data Previsão<br>Pagamento | Valor Previsão<br>Pagamento (R\$) | Valor Realizado(R\$) | Informar<br>Liquidação | Alterar | Excluir |
| 8      | 5                    | 729/2022     | 80.670.904/0001-63 - SERVIÇO AUTONOMO DE AGUA E<br>ESGOTO - SAAE | SEED               | Maio/2022          | 05/06/2022                 | 1.665,66                          | 2.308,59             | E?                     | 2       | ×       |
|        | 5                    | 729/2022     | 80.670.904/0001-63 - SERVIÇO AUTONOMO DE AGUA E<br>ESGOTO - SAAE | SEED               | Abili/2022         | 05/05/2022                 | 1.666,66                          | 2.031,35             | E.                     | 2       | ×       |
|        | 5                    | 729/2022     | 80.670.904/0001-63 - SERVIÇO AUTONOMO DE AGUA E<br>ESGOTO - SAAE | SEED               | Março/2022         | 05/04/2022                 | 1.666,66                          | 2.401,91             | B                      | 2       | ×       |
| Página | 1 de 1 : (Total de   | 3 registros) |                                                                  |                    |                    |                            |                                   |                      |                        |         |         |
|        |                      |              |                                                                  |                    |                    | Somatório                  | por página do Valor Reali         | zado:                |                        | 6.      | 741,85  |
|        |                      |              |                                                                  |                    |                    |                            | Total de Valor                    | Total:               |                        | 6.      | 741,85  |

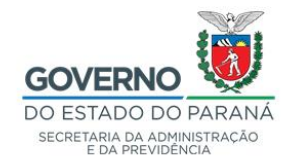

atendendo ao disposto na <u>Resolução PGE 075/2019</u>, a cada início de exercício, deve ser inserido no sistema GMS Módulo Contratos termo de natureza <u>Apostila</u>, em Contratos > aditivo > incluir com motivo de **Previsão** de Consumo para o exercício:

| Aditivo                                                                                                    |                                                                       |                                                     |                                                                           |                                                                                                    |
|----------------------------------------------------------------------------------------------------|-----------------------------------------------------------------------|-----------------------------------------------------|---------------------------------------------------------------------------|----------------------------------------------------------------------------------------------------|
| Nº utilizado pelo<br>Órgão:                                                                                                    |                                                                       |                                                     |                                                                           |                                                                                                    |
| Situação:                                                                                                    | Em Edição                                                             |                                                     |                                                                           |                                                                                                    |
| * Natureza:                                                                                                    | 🔿 Aditivo 💿 Apostil                                                   | a                                                   |                                                                           |                                                                                                    |
| * Número Protocolo:<br>(com digito verificad                                                                                                    | lor)                                                                  | * Data do Protoc                                    | olo:                                                                      |                                                                                                    |
|                                                                                                    | Motivos                                                               |                                                     | * Motivos do Aditivo                                                      | 0                                                                                                    |
| Adicionais de Naturezz<br>Alteração de Cláusula<br>Alteração/Inclusão Dol<br>Mudança de Titularida<br>Reajuste<br>Reequilibrio<br>Repactuação<br>Substituição de gestor | a Legal<br>I Contratual<br>tação Orçamentária<br>Ide<br>res e fiscais |                                                     | Previsião de Consumo para o exercício                                     |                                                                                                    |
| Selecionar Todos                                                                                                    |                                                                       | Desmarcar Todos                                     | Selecionar Todos                                                          | Desmarcar Todos                                                                                                    |
| Significado: Resolução<br>a estimativ                                                                                                    | PGE 075/2019 - No proc<br>ra de consumo e a exist                     | esso da contratação dev<br>iência de previsão de re | vem estar explicitados os motivos que justificar<br>cursos orçamentários. | cam a adoção do prazo indeterminado e comprovadas, a cada exercicio financeiro, a manutenção da exclusividade do fornecimento do serviço público pela concessionária |
| Clique em um Motivo p                                                                                                    | para ver o significado.                                               |                                                     |                                                                           |                                                                                                    |
| * Justificativa:                                                                                                    |                                                                       |                                                     | ħ.                                                                        |                                                                                                    |
|                                                                                                    |                                                                       |                                                     |                                                                           | Confirmar Voltar                                                                                                    |
| (*) Campo de preenchimer                                                                                                    | nte obrigatório                                                       |                                                     |                                                                           |                                                                                                    |

> Após o usuário confirmar a escolha do motivo, o sistema apresentará as abas

Itens/Distribuição, Valor/Prazo e Identificação Orçamentária.

| GAS GESTÃO DE<br>MATERIAIS<br>E SERVICOS                                                                     |                | PARANA<br>GOVERNO DO ESTA                   | ADO |
|----------------------------------------------------------------------------------------------------|----------------|---------------------------------------------|-----|
| Fornecedores Fase Interna Contratos Fo                                                                       | mecedor Sair   |                                             |     |
| Dorsingo, 30 de Agosto de 2020 - 17:52-26                                                                    |                | 🖸 Davidna para Instea GMS - v1_1.0_11 - bon |     |
|                                                                                                    | 🔮 Operação rea | zela con avcesad                            |     |
|                                                                                                    | Manter         | Aditivo                                     |     |
| Aditivo                                                                                                    | tera Datravolo | Weinfreze Mentfoecki: Orpanentina           | -   |
| Contrato: 8410000<br>Tipo de Contrato: Água e Expete<br>Órgão Gestor: TCEPR - Tréunat de Contex de Estado de | Paraná         |                                             |     |

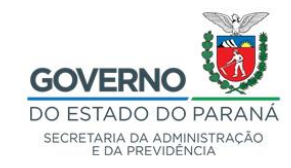

Na aba <u>Itens/Distribuição</u> o usuário deverá atualizar o campo Valor Unitário (R\$), clicar em 'alterar', digitar o novo valor, clicar em 'confirmar':

| GASS GESTÃO DE<br>MATERIAIS<br>E SERVIÇOS                                           |                              |                                           |                                       | Į                    |                 | ESTADO |
|-------------------------------------------------------------------------------------|------------------------------|-------------------------------------------|---------------------------------------|----------------------|-----------------|--------|
| ornecedores Fase Interna Contratos Forne<br>Iomingo, 38 de Agosto de 2009 - 1757-34 | cedor Sar                    |                                           |                                       | 🖸 Tavicio para lente | GUE             | hone 4 |
|                                                                                     |                              | Manter Aditivo                            |                                       |                      |                 |        |
| Adba                                                                                | Hena Diatribuição            | 1                                         | WerPraze                              | dent/car             | An Organienting |        |
| Res                                                                                 | Processo<br>Compra/Licitação | Valor Unitàrio (R\$) / Qtde<br>(Original) | Vəlor Heltáris (R\$) / Qtde<br>(Novo) | Distribuição         | Alterar Suprimi | Cancel |
| O 5125 18328 - Tarifa de fonecomento, de Água e Expetiz, UNID DE<br>MEDIDA: Was     | NE - 4638/2620 Lole: 1       | Veler: 7.083,3334<br>Otter 1              | Valer 7 083.3334<br>Othe 1            | 2 2                  | C ×             | ×      |
| Totais - Valor x Qtde (R\$):                                                        | i.i.                         | 7.063,3334                                | 7.083,3334                            | - 194 194<br>        | 1.00            | de la  |
|                                                                                     |                              | Waltin                                    |                                       |                      |                 |        |
|                                                                                     |                              |                                           |                                       |                      |                 | _      |

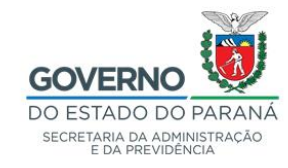

na aba <u>Valor/prazo</u>, o usuário deverá indicar data início e fim do novo exercício, bem como o novo valor para o período e clicar em confirmar:

| GM                                                    | GESTÃO DE<br>MATERIAIS<br>E SERVIÇOS                  |                                |                |            | PARANÁ<br>GOVERNO DO ESTADO<br>BENETADA LA ALA MANDENIA |
|-------------------------------------------------------|-------------------------------------------------------|--------------------------------|----------------|------------|---------------------------------------------------------|
| ornecedores Fase Interna                              | Contratos Fornecedor                                  | Sar                            |                |            |                                                         |
| umingo, 31 de Agoeto de 2020 - 11                     | 142.54                                                |                                |                |            | 🖸 Vessirio para lesies GML-v1_1_0_11 - home 🖷           |
|                                                       |                                                       | M                              | lanter Aditivo |            |                                                         |
| 680.0                                                 |                                                       | tera Datrituicão               |                | Ador Prace | Mentificação Orbenentária                               |
| Contrato: 841000<br>Órgião Gestor: TCEPR-             | 9<br>Tribunal do Contas do Estado do Paraná           |                                |                |            |                                                         |
| Posição Atual do Contrato                             |                                                       |                                |                |            |                                                         |
| Data Término Atual:                                   |                                                       |                                |                |            |                                                         |
| Prazo Total: 12.00 II                                 |                                                       |                                |                |            |                                                         |
| Valor Global Atual: 85.000.                           | 0                                                     |                                |                |            |                                                         |
| Valor Mennal: 7.003.5                                 | 1                                                     |                                |                |            |                                                         |
| Percentual já aditado <sub>0.00% (</sub><br>(Objeto): | Percentual utilizado de Valler Inicial de Centralis)  |                                |                |            |                                                         |
| Nova posição do Contrato                              | a Davies                                              |                                |                |            |                                                         |
| Prazo lota: 123                                       | o Neses                                               |                                |                |            |                                                         |
| Novo Valor Grobal: 151                                |                                                       |                                |                |            |                                                         |
| Novo Percentual jä<br>aditado (Objeto):               | nor<br>1% 🚺 (Percentual utilizado de Velor Inicial do | Centrate)                      |                |            |                                                         |
| Total Aditado de Items: 4,5                           | I 🚺 (Olferença do Novo Valor Global para o V          | Neor Global Atual do contrato) |                |            |                                                         |
| NOVO EXERCICIO                                        | A Data Plan                                           |                                |                |            |                                                         |
| Valor: 85.00                                          | 00 - Data Fim: 31/12/                                 |                                |                |            |                                                         |
| ) Campo de preenchimento obrig                        | atives                                                | Con                            | firmar William |            |                                                         |
| omingo, 38 de Agosto de 2028 - 1                      | 102214                                                |                                |                |            | Usuário para textes GM3 - v1_1_8_11 - topo O            |

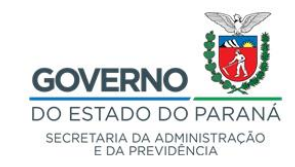

na aba <u>Identificação Orçamentária</u>, o usuário deverá incluir a dotação orçamentária referente ao novo período do exercício, clicar em <u>Alterar</u> <u>dotação</u>, preencher os campos que estão no bloco Identificação Orçamentária, clicar em <u>adicionar</u> e em seguida em <u>confirmar:</u>

| manges 28 de Agosto de 2020 - 18:14:52                                                                                                    |                                                                                                    |                           |                                     | O tradicio para          | i leates GUS - v1_1_0_11 - horse - 4            |
|----------------------------------------------------------------------------------------------------|----------------------------------------------------------------------------------------------------|---------------------------|-------------------------------------|--------------------------|-------------------------------------------------|
|                                                                                                    | Man                                                                                                    | ter Aditivo               |                                     |                          |                                                 |
| Adba                                                                                                    | tensDahtsucie                                                                                                    | 1295                      | 081843                              | kber                     | ntificação Orçamentária                         |
|                                                                                                    |                                                                                                    |                           |                                     |                          |                                                 |
| ontrato: 8412525                                                                                                    |                                                                                                    |                           |                                     |                          |                                                 |
| ontrato: 0412020<br>rgão Gestor: TCEPR - Trituinal de Cantas de Extado e                                                                                                    | to Parana                                                                                                    |                           |                                     |                          |                                                 |
| ontrato: 5+12525<br>vgão Gestor: TCEPR - Tritunal de Curias de Extado e<br>Jamero Aditivo: 2                                                                                                 | io Paranà                                                                                                    |                           |                                     |                          |                                                 |
| ontrato: 8410308<br>Ngilio Gestor: 70598 - Tritunal de Curilas de Estado e<br>úmero Aditivo: 2                                                                                               | to Parané                                                                                                    |                           |                                     |                          |                                                 |
| Joetrato: 8+1000<br>Ngão Gestor: TCEPR - Tribunal de Contas de Estado i<br>Nemero Aditivo: 2<br>Ientíficação Orçamentária                                                                    | n Paraná                                                                                                    |                           |                                     |                          |                                                 |
| centrato: E410208<br>Ivgilio Gestor: TCEPR - Trisunal de Centes de Existe e<br>lámero Aditivo: 2<br>Sentificação Orçamentária                                                                | n Parané                                                                                                    |                           |                                     |                          | Allerar Cancelar Sagr                           |
| oerrato: 8410008<br>vgBo Gestor: 70594 - Tribunal de Certas de Existe e<br>úmero Aditivo: 2<br>SentBicação Orçamentária<br>roão                                                              | n Parană<br>Mantificação Orçamentária                                                                                           | Exercicie                 | Τφο Οιςαπιειτο                      | Situação                 | Allerar Cancelar Sugn<br>Dotação Atleração Čegã |
| centrato: 1410/000<br>Ingilio Gestor: TCEPR - Trisunal de Centas de Existe o<br>lomero Aditivo: 2<br>Isentificação: Orçamentária<br>restor:<br>CEPR (Trisunal do Centas de Existó do Paraná) | o Parané<br>                                                                                                    | Exercicie                 | Tpo Orçamento                       | Steação                  | Alterar Cancelar Sayr<br>Dotação Alteração Órgã |
| entrato: 5410005<br>rgão Gestor: TOEM - Tribunal de Carilas de Existe<br>émero Aditifico: 2<br>lentificação Orçamentária<br>rola:<br>CERR (Tribunal do Carilas de Existês do Paraná)         | o Parané<br>Monotificação Orçassentânia<br>03.91.01.022.43.000.0002.33003044.100                                                | Exercicie<br>2020         | Tipo Orçamesto<br>Normal            | Sittangiko<br>Alive      | Alterar Cancelar Sayr<br>Dotação Alteração Orgã |
| omrato: EFI (2028<br>vgBo Gestor: TCEPR - Tribunal de Carlas de Existe<br>iúmero Aditivo: 2<br>IemtRicação: Orçansentária<br>1950 :<br>2PR (Tribunal de Carlas de Estado de Paraná)          | In Paranti<br>Menotificação Organimentária.<br>03.91.01.022.43.000.0002.33903944.100.<br>03.91.01.022.43.000.4002.33903944.100. | Exercicie<br>2020<br>2019 | Tipo Organiesto<br>Sernal<br>Sornal | Samação<br>Alhe<br>Alhe  | Alterar Cancelar Sugr<br>Dotação Alteração Orgã |
| vegilio Gestor: 10294 - Tribunal de Carilas de Estado i<br>úmero Aditivo: 2<br>Sentificação: Orçansentária<br>1930 -<br>CEPR (Tribunal do Carilas de Estado do Paraná)                       | In Parania<br>Mannificação Orçanmentária.<br>03.01.01.032.43.000.0002.33003044.100<br>03.01.01.032.43.000.4002.33003044.100     | Exercicie<br>2000<br>2009 | Tipo Orçamento<br>Normal<br>Normal  | Situação<br>Alhe<br>Alhe | Alterar Cancelar Seyr<br>Dotação Alteração Orgã |
| entrato: 5410005 vgBo Gestor: 70094 - Tritunal de Caritas de Estado i<br>demoro Aditivo: 2 lentaficação Orçamentária cpão                                                                    | In Parania<br>Monotificaçãos Organimentárias<br>03.91.01.022.43.000.6002.33903044.100<br>03.01.01.022.43.000.4002.33903044.100  | Exercicio<br>2000<br>2019 | Tipo Orgamento<br>Sermal<br>Normal  | Situação<br>Abre<br>Abre | Alterar Cancelar Sage<br>Delação Alteração Orgã |

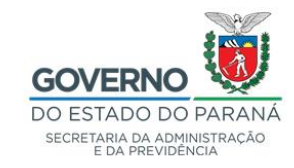

| ecedores. Pase men               | na Contratos Forneced                   | or Sair                                  |                                                                                                    |                                                |
|----------------------------------|-----------------------------------------|------------------------------------------|----------------------------------------------------------------------------------------------------|------------------------------------------------|
| singer, 38 die Agriette die 2020 | 10.19.44                                |                                          |                                                                                                    | D Unwinter para festina GML - v1_1_0_11 - home |
|                                  |                                         | Alterar Ór                               | gão Participante                                                                                                    |                                                |
| Contrato:                        | 8410028                                 |                                          |                                                                                                    |                                                |
| Órgão Gestor:                    | TCEPR-Tribunal do Contas do Estado do I | Paraná                                   |                                                                                                    |                                                |
| Fornecedor:                      | COMPANHA DE SANEAMENTO DO RARA          | NA SANEPAR                               |                                                                                                    |                                                |
| Vigência                         |                                         |                                          |                                                                                                    |                                                |
| Data Inicio:                     | 20/03/2018                              |                                          |                                                                                                    |                                                |
| Data Fim:                        |                                         |                                          |                                                                                                    |                                                |
| "Órgão Participante:             | TCEPR - Tribunal do Contes do Extado do | Paranà                                   |                                                                                                    |                                                |
| Identificação Orçam              | entária                                 |                                          |                                                                                                    |                                                |
| Órgão:                           | TCEPR - Tribunal do Contas do E         | stado do Paraná                          |                                                                                                    |                                                |
| Exercicio:                       | 2020 -                                  |                                          |                                                                                                    |                                                |
| Projeto Atividade:               | 6002 - FISCALIZAÇÃO DA EFET             | NA E REGULAR APLICAÇÃO DOS REO           | URSOS PÚBLICOS                                                                                                    |                                                |
| Dotação Orçamentár               | ria: 3.1.1.32.43.000.0002               |                                          |                                                                                                    |                                                |
| Órgão COP:                       | 3 - TREUNAL DE CONTAS                   |                                          |                                                                                                    |                                                |
| Unidade COP:                     | 1 - TRIBUNAL DE CONTAS                  |                                          |                                                                                                    |                                                |
| Função:                          | 1 - LEGISLATIVA                         |                                          |                                                                                                    |                                                |
| Sub-Função:                      | 32 - CONTROLE EXTERNO                   |                                          |                                                                                                    |                                                |
| Programa:                        | 43 - GESTAO INSTITUCIONAL - OUTRO       | PODERES, MINISTERIO PUBLICO E DEFENSORIA | RUBLICA                                                                                                    |                                                |
| Sub-Programa                     | 6                                       |                                          |                                                                                                    |                                                |
| Projeto-Ativida                  | ade: 8002 - FISCALIZAÇÃO DA EFETIVA E R | EQULAR APLICAÇÃO DOS RECURSOS PÚBLICO    | 5                                                                                                    |                                                |
| Natureza Despesa:                | 33903944 - SERVICOS DE AGUI             | A E ESGOTO                               |                                                                                                    | <u> </u>                                       |
| Fonte Recurso:                   | 100 - ORDINARIO NAO VINCULA             | 00                                       |                                                                                                    | v                                              |
| Tipo Orçamento:                  | Normal O Crédio Expecial                |                                          |                                                                                                    |                                                |
| Addistant Heritficacia           | Occamentaria                            |                                          |                                                                                                    |                                                |
|                                  |                                         |                                          |                                                                                                    |                                                |
| <u>v</u>                         |                                         |                                          |                                                                                                    |                                                |
| ntificação Orçamentár            |                                         | Exercicle                                | Tipo Orcamento                                                                                                    | Ren                                            |
| 1 01 032 43 000 4002 3390394     | ia. 100.                                | 2019                                     | Normal                                                                                                    |                                                |
|                                  |                                         |                                          | and the second second se |                                                |